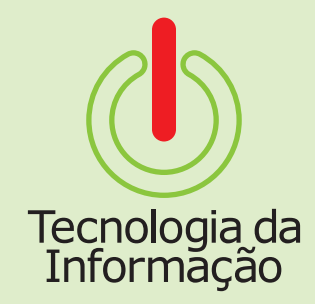

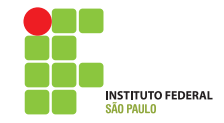

# Tutoriais **TI**

Este é o tutorial para o sistema de Consulta Ponto do SUAP. Nele você vai encontrar informações sobre como acessar o sistema e consultar as informações da sua folha de ponto.

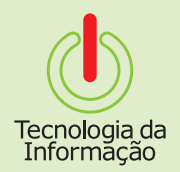

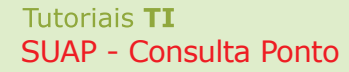

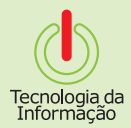

### Como se logar

Acesse o site **suap.ifsp.edu.br** e faça o seu login utilizando seu prontuário (ex.:

SP123456) e sua senha.

| S SUAP       | : Sistema Unific 🗙 🔽   |                                               |                                                                      |     | х |
|--------------|------------------------|-----------------------------------------------|----------------------------------------------------------------------|-----|---|
| <b>←</b> → ( | C 🖌 🗋 suap.ifsp.edu.br |                                               |                                                                      | ۳ 😒 | Ξ |
|              | Suap.irsp.edu.br       | INSTITUTO FEDERAL<br>Sido Prizzo<br>Username: | Consulta de<br>01 processos<br>Solicitação de<br>02 mudança de senha | ₩ 😒 | = |
|              |                        | Senha:<br>Acessar<br>Esqueceu sua senha?      | Autenticação de<br>03 documento                                      |     |   |

Mantido por: IFSP Desenvolvimento: IFRN

SUAP © 2014

# Acessando o Sistema

S SUAP: Sistema Unific × \_\_\_\_\_ ← → C ☆ ≌ suap.ifsp.edu.br

Após se logar no SUAP, clique no menu **Recursos Humanos** e, logo em seguida, no sub-menu **Consulta Ponto.** 

**Obs:** No menu Recursos Humanos existe também a opção **Ponto**, mas ela não está ativa. A opção correta a ser utilizada então, é a **Consulta Ponto**, que se encontra no final do menu.

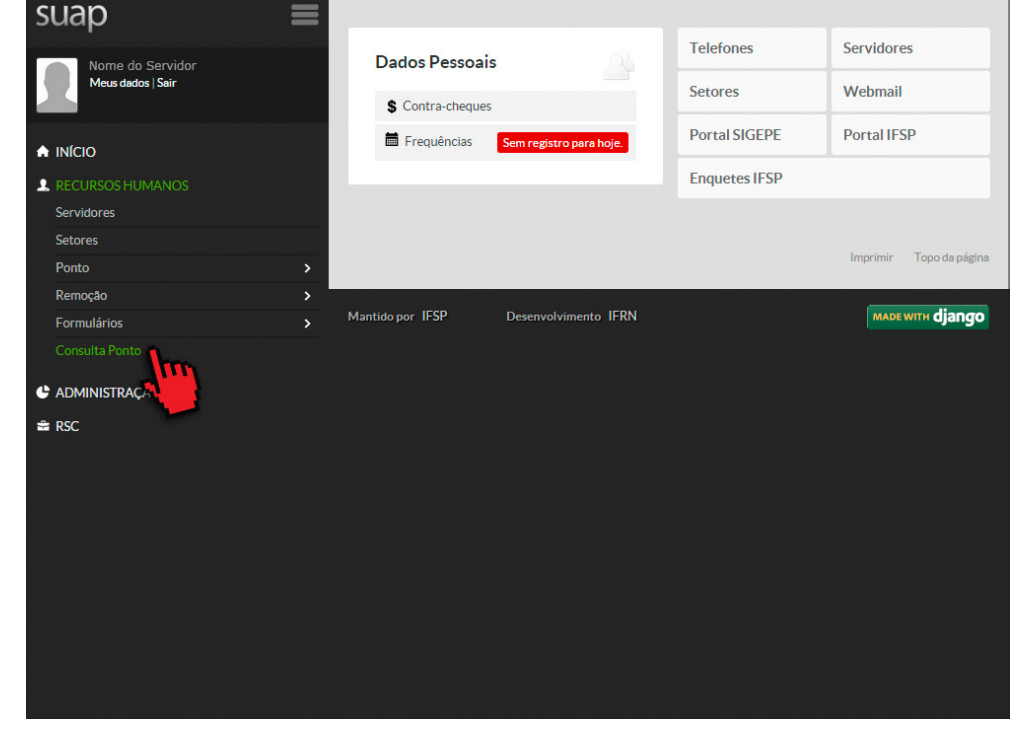

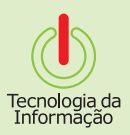

7 👷 🔳

# **Consultando o Ponto**

S SUAP: Sistema Unific × \_\_\_\_\_ ← → C ☆ ≌ suap.ifsp.edu.br

Na tela seguinte, selecione o campus ao qual está lotado e, em data, escolha o mês que deseja obter as informações.

**Obs:** Não se preocupe! Independente do dia escolhido, as informações que aparecerão na tela seguinte serão referentes ao mês todo selecionado.

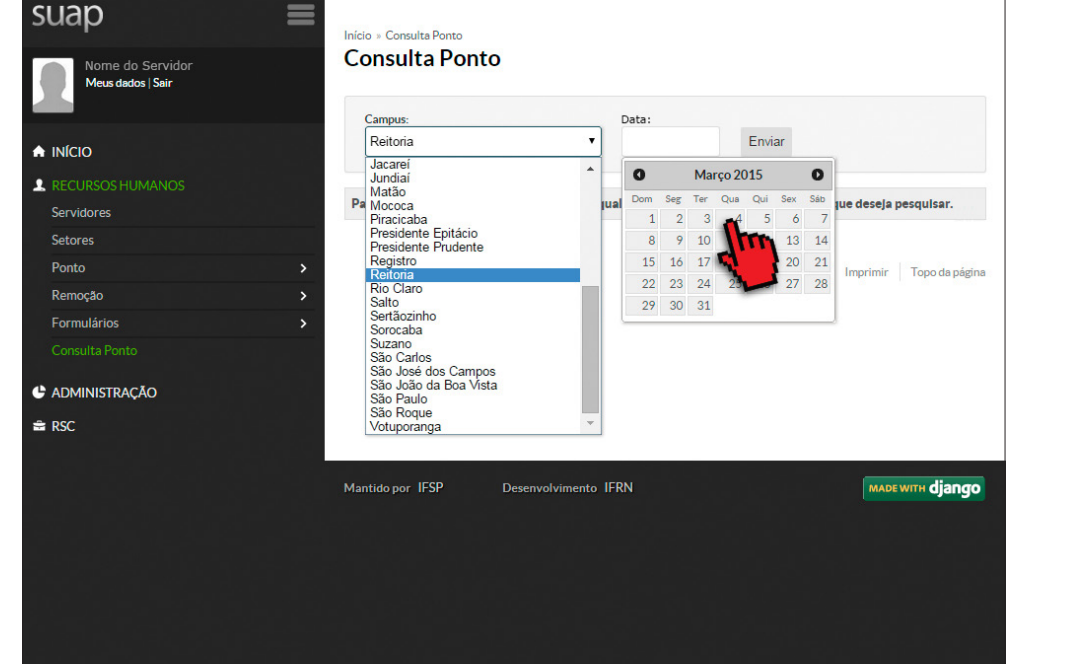

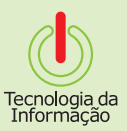

۳ 👷 😑

### **Consultando o Ponto**

C CLIAD Cistore Haif

Todas as informações referentes à sua folha de ponto aparecerão em instantes: data, entrada, saída, faltas, etc.

| suap                                  | = | Início » Consulte | a Ponto |         |             |           |           |           |                 |
|---------------------------------------|---|-------------------|---------|---------|-------------|-----------|-----------|-----------|-----------------|
| Nome do Servidor<br>Meus dados   Sair |   | Consulta          | a Ponto | )       |             |           |           |           |                 |
|                                       |   | Campus:           |         |         |             | Data:     |           |           |                 |
|                                       |   | Reitoria          |         |         | ۲           | 04/03/201 | 5         | Enviar    |                 |
| RECURSOS HUMANOS                      |   |                   |         |         |             |           |           |           |                 |
| Servidores                            |   |                   |         |         | FC          | DLHA DE P | ONIO      |           |                 |
| Setores                               |   | Data              | Entrada | Saída   | Afastado    | Abono     | Situação  | Descrição | Tempo (Minutos  |
| Ponto                                 | > | 1/3/2015          | 00:00   | 00:00   | Não         | Não       |           |           | 0               |
| Remoção                               | > | 2/3/2015          | 11:17   | 17:42   | Não         | Não       |           |           | 385             |
| Formulários                           | > | 3/3/2015          | 14:45   | 20:32   | Não         | Não       | Falta dia |           | 0               |
|                                       |   | 4/3/2015          | 11:13   | 17:23   | Não         | Não       |           |           | 370             |
| Administração                         |   | 5/3/2015          | 13:45   | 20:00   | Não         | Não       | Falta dia |           | 0               |
| RSC                                   |   | 6/3/2015          | 11:21   | 17:45   | Não         | Não       |           |           | 384             |
|                                       |   | 7/3/2015          | 00.00   | 00.00   | Não         | Não       |           |           | 0               |
|                                       |   | Mantido por IF    | SP      | Desenvo | lvimento IF | RN        |           |           | маре with djang |
|                                       |   |                   |         |         |             |           |           |           |                 |

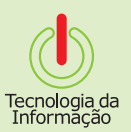

### **Consultando o Ponto**

Logo abaixo, no final da página, são exibidas algumas informações adicionais, tais como o saldo de tempo e o total de faltas do mês.

| Nome do Servidor<br>Meus dados   Sair | Consulta   | Ponto   | 0     |              |           |           |          |             |           |
|---------------------------------------|------------|---------|-------|--------------|-----------|-----------|----------|-------------|-----------|
|                                       | Campus:    |         |       |              | Data:     |           |          |             |           |
|                                       | Reitoria   |         |       | •            | 04/03/201 | 5 E       | Inviar   |             |           |
| L RECURSOS HUMANOS                    |            |         |       |              |           |           |          |             |           |
| Servidores                            |            |         |       | FO           | DLHA DE I | PONTO     |          |             |           |
| Setores                               | Data       | Entrada | Saída | Afastado     | Abono     | Situação  | Descri   | ção Tem;    | o (Minute |
| Ponto                                 | > 1/3/2015 |         |       |              |           |           | _        |             |           |
| Remoção                               | > 2/3/2015 |         |       |              |           | 1         |          |             |           |
| Formulários                           | > 37372015 |         |       |              |           | Faltadi   | uß       |             |           |
|                                       |            |         |       | INFOR        | MAÇŌES    | ADICIONAI | <b>U</b> |             |           |
| ADMINISTRAÇÃO                         | Acréscimo  | Decrésc | Imo A | dicional Not | urno S    | aldo Sald | Anterior | Saldo Final | Falta D   |
| 🚔 RSC                                 | 0          | 0       |       | 0            |           | 0         | 0        | 0           | 0         |

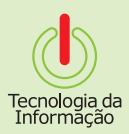

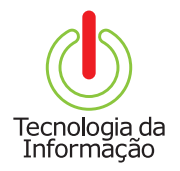

# Tutoriais **TI**

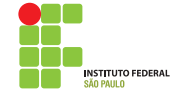